Mitsubishi Electric Corporation

# Q/QnA Serial Communication Driver

| 1 | System Configuration              |    |
|---|-----------------------------------|----|
| 2 | Selection of External Device      | 7  |
| 3 | Example of Communication Setting  | 8  |
| 4 | Setup Items                       | 23 |
| 5 | Cable Diagram                     |    |
| 6 | Range of Supported Device Address | 40 |
| 7 | Device Code and Address Code      | 42 |
| 8 | Error Messages                    |    |

#### Introduction

This manual describes how to connect the Display and the External Device (target PLC).

In this manual, the connection procedure will be described by following the below sections:

| 1 | System Configuration<br>This section shows the types of External<br>Devices which can be connected and SIO<br>type.                                                    | <sup>CP</sup> "1 System Configuration" (page 3)  |
|---|----------------------------------------------------------------------------------------------------|--------------------------------------------------|
|   |                                                                                                    |                                                  |
| 2 | Selection of External Device<br>Select a model (series) of the External<br>Device to be connected and connection<br>method.                                            | "2 Selection of External Device" (page 7)        |
|   |                                                                                                    |                                                  |
| 3 | Example of Communication Settings<br>This section shows setting examples for<br>communicating between the Display and<br>the External Device.                          | "3 Example of Communication Setting"<br>(page 8) |
|   |                                                                                                    |                                                  |
| 4 | Setup Items<br>This section describes communication<br>setup items on the Display.<br>Set communication settings of the Display<br>with GP-Pro EX or in off-line mode. | "4 Setup Items" (page 23)                        |
|   |                                                                                                    |                                                  |
| 5 | Cable Diagram<br>This section shows cables and adapters<br>for connecting the Display and the<br>External Device.                                                      | "5 Cable Diagram" (page 28)                      |
|   | Operation                                                                                                    |                                                  |

# 1 System Configuration

The system configuration in the case when the External Device of Mitsubishi Electric Corp. and the Display are connected is shown.

| Series      | CPU         | Link I/F                    | SIO Type                                    | Example of<br>Communication<br>Settings | Cable Diagram                  |  |
|-------------|-------------|-----------------------------|---------------------------------------------|-----------------------------------------|--------------------------------|--|
|             | Q02CPU      | QJ71C24                     |                                             |                                         | Cable Diagram 1<br>(page 28)   |  |
|             | Q02HCPU     | QJ71C24-R2                  | DS222C                                      | Setting Example 3<br>(page 14)          |                                |  |
|             | Q06HCPU     | QJ71C24N                    | K5252C                                      |                                         |                                |  |
|             | Q12HCPU     | QJ71C24N-R2                 |                                             |                                         |                                |  |
|             | Q25HCPU     |                             |                                             |                                         |                                |  |
| MELSEC Q    | Q00JCPU     | QJ71C24                     | RS422/485                                   | Setting Example 4                       | Cable Diagram 2                |  |
|             | Q00CPU      | QJ71C24N<br>QJ71C24N-R4     | (4wire)                                     | (page 17)                               | (page 29)                      |  |
|             | Q01CPU      |                             |                                             |                                         |                                |  |
|             | Q00CPU      | RS232C connector            | DS322C                                      | Setting Example 5                       | Cable Diagram 3<br>(page 34)   |  |
|             | Q01CPU      | on CPU                      | RS232C                                      | (page 20)                               |                                |  |
|             | Q2ASCPU     | A1SJ71QC24                  |                                             | Setting Example 1                       | 1 Cable Diagram 1<br>(page 28) |  |
|             | Q2ASCPU-S1  | A1SJ71QC24N                 | DS322C                                      |                                         |                                |  |
|             | Q2ASHCPU    | A1SJ71QC24-R2               | K5252C                                      | (page 8)                                |                                |  |
|             | Q2ASHCPU-S1 | A1SJ71QC24N-R2              |                                             |                                         |                                |  |
|             |             | A1SJ71QC24<br>A1SJ71QC24N   | RS422/485<br>(4wire)                        | Setting Example 2<br>(page 11)          | Cable Diagram 2<br>(page 29)   |  |
|             | Q2ACPU      | AJ71QC24                    |                                             |                                         |                                |  |
|             | Q2ACPU-S1   | AJ71QC24N                   | DS322C                                      | Setting Example 1<br>(page 8)           | Cable Diagram 4<br>(page 35)   |  |
| MELSEC On A | Q3ACPU      | AJ71QC24-R2                 | K5252C                                      |                                         |                                |  |
| WELCEO QUIV | Q4ACPU      | AJ71QC24N-R2                |                                             |                                         |                                |  |
|             | Q4ARCPU     | AJ71QC24<br>AJ71QC24N       | RS422/485<br>(4wire)                        | Setting Example 2<br>(page 11)          | Cable Diagram 2<br>(page 29)   |  |
|             |             | AJ71QC24-R4<br>AJ71QC24N-R4 | RS422/485<br>(4wire)<br>(when using<br>CH1) | Setting Example 2<br>(page 11)          | Cable Diagram 5<br>(page 36)   |  |
|             |             |                             | RS422/485<br>(4wire)<br>(when using<br>CH2) | Setting Example 2<br>(page 11)          | Cable Diagram 2<br>(page 29)   |  |

## Connection Configuration

1:1 Connection

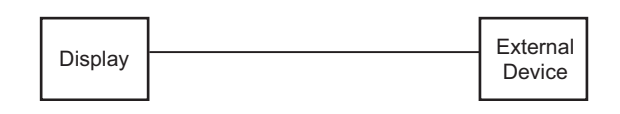

• 1:n Connection 1

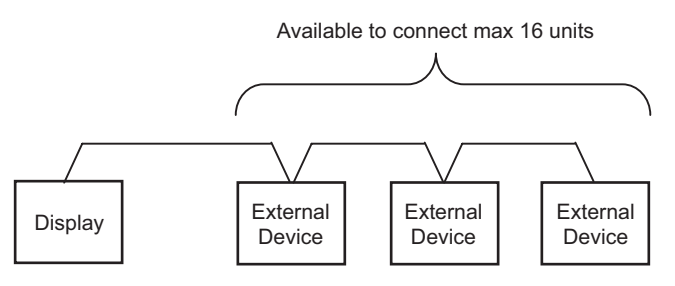

• 1:n Connection (when communicating via network)

You can access other stations via MELSECNET/H, MELSECNET/10, Ethernet or Q Series C24 unit. Note that you can access only the source station when using Q00CPU or the RS232C connector on Q00CPU.

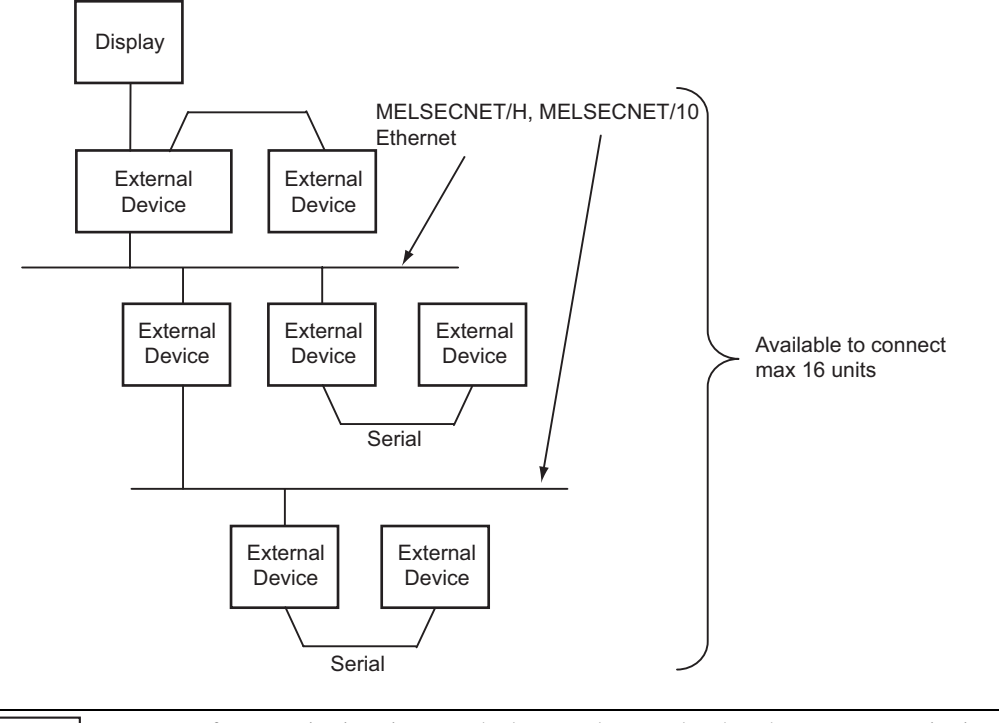

NOTE

• In case of communication via network, please set larger value than the response monitoring time of the relay station for timeout setteings.

## COM Port of IPC

When connecting IPC with External Device, the COM port which can be used changes with series and SIO type. Please refer to the manual of IPC for details.

#### Usable port

| Series                             | Usable port                                                            |                    |                    |  |
|------------------------------------|------------------------------------------------------------------------|--------------------|--------------------|--|
| Ochos                              | RS-232C                                                                | RS-422/485(4 wire) | RS-422/485(2 wire) |  |
| PS-2000B                           | COM1 <sup>*1</sup> , COM2,<br>COM3 <sup>*1</sup> , COM4                | -                  | -                  |  |
| PS-3650A, PS-3651A                 | COM1 <sup>*1</sup>                                                     | -                  | -                  |  |
| PS-3700A (Pentium®4-M)<br>PS-3710A | COM1 <sup>*1</sup> , COM2 <sup>*1</sup> ,<br>COM3 <sup>*2</sup> , COM4 | COM3 <sup>*2</sup> | COM3*2             |  |
| PS-3711A                           | COM1 <sup>*1</sup> , COM2 <sup>*2</sup>                                | COM2 <sup>*2</sup> | COM2 <sup>*2</sup> |  |

\*1 The RI/5V can be switched. Please switch with the change switch of IPC.

\*2 It is necessary to set up the SIO type with the Dip switch. Please set up as follows according to SIO type to be used.

#### Dip switch setting: RS-232C

| Dip switch | Setting | Description                                                     |  |
|------------|---------|-----------------------------------------------------------------|--|
| 1          | OFF     | Reserve (always OFF)                                            |  |
| 2          | OFF     | SIO type: PS-232C                                               |  |
| 3          | OFF     | 510 type. K5-252e                                               |  |
| 4          | OFF     | Output mode of SD (TXD) data: Always output                     |  |
| 5          | OFF     | Terminal resistance (220 $\Omega$ ) insertion to SD (TXD): None |  |
| 6          | OFF     | Terminal resistance (220 $\Omega$ ) insertion to RD (RXD): None |  |
| 7          | OFF     | Short-circuit of SDA (TXA) and RDA (RXA): Does not Exist        |  |
| 8          | OFF     | Short-circuit of SDB (TXB) and RDB (RXB): Does not Exist        |  |
| 9          | OFF     | – RS (RTS) Auto control mode: Disable                           |  |
| 10         | OFF     |                                                                 |  |

| Sp Switch Setting. 10-422/405 (4 wile) |         |                      |             |  |  |  |
|----------------------------------------|---------|----------------------|-------------|--|--|--|
| Dip switch                             | Setting |                      | Description |  |  |  |
| 1                                      | OFF     | Reserve (always OFF) |             |  |  |  |
| 2                                      | ON      | SIO type: RS-422/485 |             |  |  |  |

Dip switch setting: RS-422/485 (4 wire)

| 1  | 011 | Reserve (arways OFT)                                            |  |
|----|-----|-----------------------------------------------------------------|--|
| 2  | ON  | SIO type: BS-/122//85                                           |  |
| 3  | ON  | 510 type. NS-422/403                                            |  |
| 4  | OFF | Output mode of SD (TXD) data: Always output                     |  |
| 5  | OFF | Terminal resistance (220 $\Omega$ ) insertion to SD (TXD): None |  |
| 6  | OFF | Terminal resistance (220 $\Omega$ ) insertion to RD (RXD): None |  |
| 7  | OFF | Short-circuit of SDA (TXA) and RDA (RXA): Does not Exist        |  |
| 8  | OFF | Short-circuit of SDB (TXB) and RDB (RXB): Does not Exist        |  |
| 9  | OFF | RS (RTS) Auto control mode: Disable                             |  |
| 10 | OFF |                                                                 |  |

#### Dip switch setting: RS-422/485 (2 wire)

| Dip switch | Setting | Description                                                     |  |
|------------|---------|-----------------------------------------------------------------|--|
| 1          | OFF     | Reserve (always OFF)                                            |  |
| 2          | ON      | SIO type: P.S. 422/485                                          |  |
| 3          | ON      | 510 type. K5-422/465                                            |  |
| 4          | OFF     | Output mode of SD (TXD) data: Always output                     |  |
| 5          | OFF     | Terminal resistance (220 $\Omega$ ) insertion to SD (TXD): None |  |
| 6          | OFF     | Terminal resistance (220 $\Omega$ ) insertion to RD (RXD): None |  |
| 7          | ON      | Short-circuit of SDA (TXA) and RDA (RXA): Exist                 |  |
| 8          | ON      | Short-circuit of SDB (TXB) and RDB (RXB): Exist                 |  |
| 9          | ON      | PS (PTS) Auto control mode: Enable                              |  |
| 10         | ON      | NS (NIS) Auto control mode. Endole                              |  |

# 2 Selection of External Device

Select the External Device to be connected to the Display.

| 💰 Ne | ew Proje          | ct File                                                  | x |
|------|-------------------|----------------------------------------------------------|---|
| D    | evice/PL          | C                                                        | 1 |
|      | Maker             | Mitsubishi Electric Corporation                          |   |
|      | Driver            | Q/QnA Serial Communication                               |   |
| I    | 🗌 Use S           | ystem Area <u>Refer to the manual of this Device/PLC</u> |   |
|      | onnection<br>Port | Method COM1                                              |   |
|      |                   | Go to Device/PLC Manual                                  |   |
|      | Back              | Communication Detail Settings New Screen Cancel          |   |

| Setup Items     | Setup Description                                                                                                    |  |
|-----------------|----------------------------------------------------------------------------------------------------|--|
| Maker           | Select the maker of the External Device to be connected. Select "Mitsubishi Electric Corporation".                                                                                                    |  |
| Driver          | Select a model (series) of the External Device to be connected and connection method.<br>Select "Q/QnA Serial Communication".<br>Check the External Device which can be connected in "Q/QnA Serial Communication" in<br>system configuration.<br>I System Configuration" (page 3)                                                                                                    |  |
| Use System Area | <ul> <li>Check this option when you synchronize the system data area of Display and the device (memory) of External Device. When synchronized, you can use the ladder program of External Device to switch the display or display the window on the display.</li> <li>Cf. GP-Pro EX Reference Manual "Appendix 1.4 LS Area (only for direct access method)"</li> <li>This can be also set with GP-Pro EX or in off-line mode of Display.</li> <li>Cf. GP-Pro EX Reference Manual " 5.14.6 Setting Guide of [System Setting Window]■[Main Unit Settings] Settings Guide♦System Area Setting"</li> <li>Cf. Maintenance/Troubleshooting "2.14.1 Settings common to all Display models♦System Area Settings"</li> </ul> |  |
| Port            | Select the Display port to be connected to the External Device.                                                                                                    |  |

# 3 Example of Communication Setting

Examples of communication settings of the Display and the External Device, recommended by Pro-face, are shown.

## 3.1 Setting Example 1

## Setting of GP-Pro EX

#### Communication Settings

To display the setting screen, select [Device/PLC Settings ] from [System setting window] in workspace.

| Device/PLC 1                                       |                                                                               |                                                    |                                 |                                  |
|----------------------------------------------------|-------------------------------------------------------------------------------|----------------------------------------------------|---------------------------------|----------------------------------|
| Summary                                            |                                                                               |                                                    |                                 | Change Device/PLC                |
| Maker Mitsubis                                     | hi Electric Corporation                                                       | Series Q/                                          | QnA Serial Communication        | Port COM1                        |
| Text Data Mode                                     | 2 <u>Change</u>                                                               |                                                    |                                 |                                  |
| Communication Settin                               | gs                                                                            |                                                    |                                 |                                  |
| SIO Type                                           | RS232C                                                                        | O RS422/485(2w                                     | ire) 🔿 RS422/485(4wire)         |                                  |
| Speed                                              | 19200                                                                         | -                                                  |                                 |                                  |
| Data Length                                        | O 7                                                                           | © 8                                                |                                 |                                  |
| Parity                                             | C NONE                                                                        | O EVEN                                             | • ODD                           |                                  |
| Stop Bit                                           | © 1                                                                           | O 2                                                |                                 |                                  |
| Flow Control                                       | O NONE                                                                        | ER(DTR/CTS)                                        | C XON/XOFF                      |                                  |
| Timeout                                            | 3 📑 (                                                                         | (sec)                                              |                                 |                                  |
| Retry                                              | 2 📫                                                                           |                                                    |                                 |                                  |
| Wait To Send                                       |                                                                               | (ms)                                               |                                 |                                  |
| RI / VCC                                           | • RI                                                                          | O VCC                                              |                                 |                                  |
| In the case of<br>or VCC (5V Po<br>Isolation Unit, | RS232C, you can select<br>wer Supply). If you use<br>please select it to VCC. | ct the 9th pin to RI (In<br>e the Digital's RS232I | put)<br>C Default               | ]                                |
| Device-Specific Setti                              | ngs                                                                           |                                                    |                                 | -                                |
| Allowable No. of                                   | Device/PLCs 16 Unit                                                           | (s) 📷                                              |                                 |                                  |
| No. Devic                                          | a Name                                                                        | Settings                                           | No =0 Network No =0 PC No =255. | Request destination module I/O N |
| [ <b>0</b> 0] - [2.                                |                                                                               | ELL J. C. C. C. C. C. C. C. C. C. C. C. C. C.      |                                 |                                  |
|                                                    |                                                                               |                                                    |                                 |                                  |
|                                                    | When using A1SJ7                                                              | 71QC24N, A1SJ71                                    | QC24N-R2, AJ71QC24N or          | AJ71QC24N-R2, you can set        |

 When using A1SJ71QC24N, A1SJ71QC24N-R2, AJ71QC24N or AJ71QC24N-R2, you can set the "Speed" up to 115200.

#### Device Setting

To display the setting screen, click I ([Setting]) of External Device you want to set from [Device-Specific Settings] of [Device/PLC Settings].

When you connect multiple External Device, click **111** from [Device-Specific Settings] of [Device/PLC Settings] to add another External Device.

| 💰 Individual Devic | e Settings            | ×    |
|--------------------|-----------------------|------|
| PLC1               |                       |      |
| Station No.        | 0 ÷                   |      |
| Data items for acc | cessing other station |      |
| Network No.        | 0 🕂                   |      |
| PC No.             | 255                   |      |
| Request destina    | ation module          |      |
| 1/0 No.            | 1023 🕂                |      |
| Station No.        | 0 ÷                   |      |
|                    | Def                   |      |
|                    | Der                   | auit |
|                    | 0K ( <u>0)</u> Canc   | el   |

#### Important Item

When you use 2 types of interface in A1SJ71QC24N, A1SJ71QC24N-R2, AJ71QC24N or AJ71QC24N-R2, please set the total speed of CH1 and CH2 to 115200 or less.

## Setting of External Device

Use the front switch of the computer link unit to set the communication settings as below.

| DIP<br>Switch | Settings | Setup Description                            |
|---------------|----------|----------------------------------------------|
| SW1           | OFF      | Operation Setting = Independent<br>Operation |
| SW2           | ON       | Data Length = 8 bits                         |
| SW3           | ON       | With/Without Parity = With                   |
| SW4           | OFF      | Parity = Odd parity                          |
| SW5           | OFF      | Stop Bit = 1 bit                             |
| SW6           | ON       | Sum Check = Enable                           |
| SW7           | ON       | Write during RUN = Enable                    |
| SW8           | ON       | Setting change Enable/Disable =<br>Enable    |
| SW9           | OFF      |                                              |
| SW10          | ON       | Transmission Speed - 19200                   |
| SW11          | ON       | Transmission Speed – 19200                   |
| SW12          | OFF      |                                              |

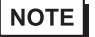

 When using A1SJ71QC24N, A1SJ71QC24N-R2, AJ71QC24N or AJ71QC24N-R2, you can set the "Speed" up to 115200.

#### Station Setting Switch

| Setting Switch | Settings |
|----------------|----------|
| x 10           | 0        |
| x 1            | 0        |

Mode Setting Switch

| Setting Switch | Settings |
|----------------|----------|
| MODE (CH1)     | 5        |
| MODE (CH2)     | 5        |

Important Item

When you use 2 types of interface in A1SJ71QC24N, A1SJ71QC24N-R2, AJ71QC24N or AJ71QC24N-R2, please set the total speed of CH1 and CH2 to 115200 or less.

## 3.2 Setting Example 2

- Setting of GP-Pro EX
- ♦ Communication Settings

To display the setting screen, select [Device/PLC Settings] from [System setting window] in workspace.

| Devic                    | e/PLC1                                                                                                    |                    |                    |                        |                   |
|--------------------------|----------------------------------------------------------------------------------------------------|--------------------|--------------------|------------------------|-------------------|
| Sum                      | mary                                                                                                    |                    |                    |                        | Change Device/PLC |
|                          | Maker Mitsubishi Ele                                                                                                    | ectric Corporation | Series Q/Qn        | A Serial Communication | Port COM1         |
|                          | Text Data Mode                                                                                                    | 2 <u>Change</u>    |                    |                        |                   |
| Com                      | munication Settings                                                                                                    |                    |                    |                        |                   |
|                          | SIO Type                                                                                                    | C RS232C           | C RS422/485(2wire) | • RS422/485(4wire)     |                   |
|                          | Speed                                                                                                    | 19200              | •                  |                        |                   |
|                          | Data Length                                                                                                    | O 7                | © 8                |                        |                   |
|                          | Parity                                                                                                    | O NONE             | C EVEN             | • ODD                  |                   |
|                          | Stop Bit                                                                                                    | ● 1                | O 2                |                        |                   |
|                          | Flow Control                                                                                                    | O NONE             | ER(DTR/CTS)        | C XON/XOFF             |                   |
|                          | Timeout                                                                                                    | 3 📫 (s             | ec)                |                        |                   |
|                          | Retry                                                                                                    | 2 +                |                    |                        |                   |
|                          | Wait To Send                                                                                                    | n) 🗧 🛛             | ns)                |                        |                   |
| Γ                        | RI / VCC                                                                                                    | © BI               | O VCC              |                        |                   |
|                          | In the case of RS232C, you can select the 9th pin to RI (Input)<br>or VCC (5V Power Supply). If you use the Digital's RS232C<br>Isolation Unit, please select it to VCC |                    |                    |                        |                   |
| L                        |                                                                                                    |                    |                    |                        |                   |
| Device-Specific Settings |                                                                                                    |                    |                    |                        |                   |
| No. Device NameSettings  |                                                                                                    |                    |                    |                        |                   |
|                          | 1 PLC1 Station No.=0,Network No.=0,PC No.=255,Request destination module I/O N                                                                                          |                    |                    |                        |                   |
|                          |                                                                                                    |                    |                    |                        |                   |
|                          | <b>NOTE</b> • When using A1SJ71QC24N, AJ71QC24N or AJ71QC24N-R4, you can set the "Speed" up to                                                                          |                    |                    |                        |                   |
|                          | 1152                                                                                                    | 200.               |                    |                        |                   |

#### Device Setting

To display the setting screen, click I ([Setting]) of External Device you want to set from [Device-Specific Settings] of [Device/PLC Settings].

When you connect multiple External Device, click if from [Device-Specific Settings] of [Device/PLC Settings] to add another External Device.

| 💰 Individual Device Settings 🛛 🔹 🔰 |                          | ×      |
|------------------------------------|--------------------------|--------|
| PLC1                               |                          |        |
| Station No.                        | 0 📫                      |        |
| Data items for acc                 | essing other station 👘 = |        |
| Network No.                        | 0 🗦                      |        |
| PC No.                             | 255 📫                    |        |
| Request destina                    | ation module             |        |
| 1/0 No.                            | 1023 📫                   |        |
| Station No.                        | 0 +                      |        |
|                                    | De                       | efault |
|                                    |                          |        |
|                                    | 0K ( <u>0)</u> Cano      | cel    |

#### Important Item

When you use 2 types of interface in A1SJ71QC24N, AJ71QC24N or AJ71QC24N-R4, please set the total speed of CH1 and CH2 to 115200 or less.

## Setting of External Device

Use the front switch of the computer link unit to set the communication settings as below.

| DIP<br>Switch | Settings | Setup Description                            |
|---------------|----------|----------------------------------------------|
| SW1           | OFF      | Operation Setting = Independent<br>Operation |
| SW2           | ON       | Data Length = 8 bits                         |
| SW3           | ON       | With/Without Parity = With                   |
| SW4           | OFF      | Parity = Odd parity                          |
| SW5           | OFF      | Stop Bit = 1 bit                             |
| SW6           | ON       | Sum Check = Enable                           |
| SW7           | ON       | Write during RUN = Enable                    |
| SW8           | ON       | Setting change Enable/Disable =<br>Enable    |
| SW9           | OFF      |                                              |
| SW10          | ON       | Transmission Speed - 10200                   |
| SW11          | ON       | Transmission Speed – 19200                   |
| SW12          | OFF      |                                              |

NOTE

• When using A1SJ71QC24N, AJ71QC24N or AJ71QC24N-R4, you can set the "Speed" up to 115200.

#### • Station Setting Switch

| Setting Switch | Settings |
|----------------|----------|
| x 10           | 0        |
| x 1            | 0        |

Mode Setting Switch

| Setting Switch | Settings |
|----------------|----------|
| MODE (CH1)     | 5        |
| MODE (CH2)     | 5        |

Important Item

When you use 2 types of interface in A1SJ71QC24N, AJ71QC24N or AJ71QC24N-R4, please set the total speed of CH1 and CH2 to 115200 or less.

## 3.3 Setting Example 3

- Setting of GP-Pro EX
- ♦ Communication Settings

To display the setting screen, select [Device/PLC Settings] from [System setting window] in workspace.

| Devic | e/PLC1                                                                                                    |                    |                                                                                  |  |
|-------|----------------------------------------------------------------------------------------------------|--------------------|----------------------------------------------------------------------------------|--|
| Sum   | mary                                                                                                    |                    | Change Device/PLC                                                                |  |
|       | Maker Mitsubishi Ele                                                                                                    | ectric Corporation | Series Q/QnA Serial Communication Port COM1                                      |  |
|       | Text Data Mode                                                                                                    | 2 <u>Change</u>    |                                                                                  |  |
| Com   | munication Settings                                                                                                    |                    |                                                                                  |  |
|       | SIO Type                                                                                                    | • RS232C           | C RS422/485(2wire) C RS422/485(4wire)                                            |  |
|       | Speed                                                                                                    | 19200              | •                                                                                |  |
|       | Data Length                                                                                                    | O 7                | © 8                                                                              |  |
|       | Parity                                                                                                    | O NONE             | C EVEN   ODD                                                                     |  |
|       | Stop Bit                                                                                                    | ● 1                | © 2                                                                              |  |
|       | Flow Control                                                                                                    | O NONE             | ER(DTR/CTS)     O XON/XOFF                                                       |  |
|       | Timeout                                                                                                    | 3 🔹 (s             | ec)                                                                              |  |
|       | Retry                                                                                                    | 2 🔹                |                                                                                  |  |
|       | Wait To Send                                                                                                    | n) 🗧 🛛             | ns)                                                                              |  |
|       | RI / VCC                                                                                                    | • RI               | O VCC                                                                            |  |
|       | In the case of RS232C, you can select the 9th pin to RI (Input)<br>or VCC (5V Power Supply). If you use the Digital's RS232C<br>Isolation Unit, please select it to VCC. |                    |                                                                                  |  |
| Devi  | ice-Specific Settings                                                                                                    |                    |                                                                                  |  |
|       | Allowable No. of Devi                                                                                                    | ce/PLCs_16 Unit(   | s) 🔢                                                                             |  |
|       | No. Device Nar                                                                                                    | ne                 | Settings Station No.=0.Network No.=0.PC No.=255.Request destination module I/0 N |  |
|       |                                                                                                    |                    |                                                                                  |  |

#### Device Setting

To display the setting screen, click I ([Setting]) of External Device you want to set from [Device-Specific Settings] of [Device/PLC Settings].

When you connect multiple External Device, click **111** from [Device-Specific Settings] of [Device/PLC Settings] to add another External Device.

| 💑 Individual Device Settings 🛛 🔹 🔰 |                        |  |
|------------------------------------|------------------------|--|
| PLC1                               |                        |  |
| Station No.                        | 0 ÷                    |  |
| Data items for acc                 | essing other station   |  |
| Network No.                        | 0 🕂                    |  |
| PC No.                             | 255                    |  |
| Request destina                    | ation module           |  |
| 1/0 No.                            | 1023 📫                 |  |
| Station No.                        | 0 ÷                    |  |
|                                    |                        |  |
|                                    | Default                |  |
|                                    | OK ( <u>D</u> ) Cancel |  |

#### Important Item

When you use 2 types of interface in QJ71C24 or QJ71C24-R2, please set the total speed of CH1 and CH2 to 115200 or less.

## Setting of External Device

Use the GPP function software by Mitsubishi Electric Corporation to perform the communication settings as below.

- (1) Double-click [PC Parameter] from [Parameter] to select the [I/O Assign Setting] tab.
- (2) Click [Type] to select [Intelligent].
- (3) Click [Switch Settings] and set as below.

| Setting Switch | Setting<br>Value | Setup Description  |
|----------------|------------------|--------------------|
| Switch 1       | 07E6             | 19200/8/With/Odd/1 |
| Switch 2       | 0005             | Mode = Form 5      |
| Switch 5       | 0000             | Station No. $= 0$  |

**NOTE** • Please refer to the manual of the External Device for more detail on setting description.

#### ♦ Important Item

When you use 2 types of interface in QJ71C24 or QJ71C24-R2, please set the total speed of CH1 and CH2 to 115200 or less.

## 3.4 Setting Example 4

- Setting of GP-Pro EX
- ♦ Communication Settings

To display the setting screen, select [Device/PLC Settings] from [System setting window] in workspace.

| Device/PLC 1                                                                                                    |                     |                                                                                            |  |  |
|----------------------------------------------------------------------------------------------------|---------------------|--------------------------------------------------------------------------------------------|--|--|
| Summary                                                                                                    |                     | Change Device/PLC                                                                          |  |  |
| Maker Mitsubishi E                                                                                                    | lectric Corporation | Series Q/QnA Serial Communication Port COM1                                                |  |  |
| Text Data Mode                                                                                                    | 2 Change            |                                                                                            |  |  |
| Communication Settings                                                                                                    |                     |                                                                                            |  |  |
| SIO Type                                                                                                    | O R\$232C           | © RS422/485(2wire)  © RS422/485(4wire)                                                     |  |  |
| Speed                                                                                                    | 19200               | T                                                                                          |  |  |
| Data Length                                                                                                    | O 7                 | © 8                                                                                        |  |  |
| Parity                                                                                                    | O NONE              | C EVEN C ODD                                                                               |  |  |
| Stop Bit                                                                                                    | ⊙ 1                 | ○ 2                                                                                        |  |  |
| Flow Control                                                                                                    | O NONE              | ER(DTR/CTS) C XON/XOFF                                                                     |  |  |
| Timeout                                                                                                    | 3 📑 (;              | (sec)                                                                                      |  |  |
| Retry                                                                                                    | 2 📫                 |                                                                                            |  |  |
| Wait To Send                                                                                                    | 0 📫 ()              | (ms)                                                                                       |  |  |
| RI / VCC                                                                                                    | © BI                | C VCC                                                                                      |  |  |
| In the case of RS232C, you can select the 9th pin to RI (Input)<br>or VCC (5V Power Supply). If you use the Digital's RS232C<br>Isolation Unit, please select it to VCC. Default |                     |                                                                                            |  |  |
| Device-Specific Settings                                                                                                    |                     |                                                                                            |  |  |
| Allowable No. of Dev                                                                                                    | vice/PLCs_16 Unit(  | (s)                                                                                        |  |  |
| No. Device Na                                                                                                    | ime                 | Settings           Station No.=0,Network No.=0,PC No.=255,Request destination module I/0 N |  |  |

#### Device Setting

To display the setting screen, click I ([Setting]) of External Device you want to set from [Device-Specific Settings] of [Device/PLC Settings].

When you connect multiple External Device, click if from [Device-Specific Settings] of [Device/PLC Settings] to add another External Device.

| 💰 Individual Device Settings 🛛 🔹 🚺 |                       | ×    |
|------------------------------------|-----------------------|------|
| PLC1                               |                       |      |
| Station No.                        | 0 ÷                   |      |
| Data items for acc                 | cessing other station |      |
| Network No.                        | 0 🕂                   |      |
| PC No.                             | 255                   |      |
| Request destin                     | ation module          |      |
| 1/0 No.                            | 1023 🕂                |      |
| Station No.                        | 0 +                   |      |
|                                    |                       |      |
|                                    | Det                   | ault |
|                                    | 0K ( <u>0)</u> Cance  | el   |

#### Important Item

When you use 2 types of interface in QJ71C24, please set the total speed of CH1 and CH2 to 115200 or less.

## Setting of External Device

Use the GPP function software by Mitsubishi Electric Corporation to perform the communication settings as below.

- (1) Double-click [PC Parameter] from [Parameter] to select the [I/O Assign Setting] tab.
- (2) Click [Type] to select [Intelligent].
- (3) Click [Switch Settings] and set as below.

| Setting Switch | Setting<br>Value | Setup Description  |
|----------------|------------------|--------------------|
| Switch 3       | 07E6             | 19200/8/With/Odd/1 |
| Switch 4       | 0005             | Mode = Form 5      |
| Switch 5       | 0000             | Station No. $= 0$  |

**NOTE** • Please refer to the manual of the External Device for more detail on setting description.

#### ♦ Important Item

When you use 2 types of interface in QJ71C24, please set the total speed of CH1 and CH2 to 115200 or less.

## 3.5 Setting Example 5

- Setting of GP-Pro EX
- ♦ Communication Settings

To display the setting screen, select [Device/PLC Settings] from [System setting window] in workspace.

| Devic | e/PLC1                                                              |                                                                  |                                                                                  |
|-------|---------------------------------------------------------------------|------------------------------------------------------------------|----------------------------------------------------------------------------------|
| Sum   | mary                                                                |                                                                  | Change Device/PLC                                                                |
|       | Maker Mitsubishi Ele                                                | ectric Corporation                                               | Series Q/QnA Serial Communication Port COM1                                      |
|       | Text Data Mode                                                      | 2 <u>Change</u>                                                  |                                                                                  |
| Com   | munication Settings                                                 |                                                                  |                                                                                  |
|       | SIO Type                                                            | • RS232C                                                         | C RS422/485(2wire) C RS422/485(4wire)                                            |
|       | Speed                                                               | 19200                                                            | •                                                                                |
|       | Data Length                                                         | O 7                                                              | © 8                                                                              |
|       | Parity                                                              | O NONE                                                           | C EVEN   ODD                                                                     |
|       | Stop Bit                                                            | ● 1                                                              | © 2                                                                              |
|       | Flow Control                                                        | O NONE                                                           | ER(DTR/CTS)     O XON/XOFF                                                       |
|       | Timeout                                                             | 3 🔹 (s                                                           | ec)                                                                              |
|       | Retry                                                               | 2 🔹                                                              |                                                                                  |
|       | Wait To Send                                                        | n) 🗧 🛛                                                           | ns)                                                                              |
|       | RI / VCC                                                            | • RI                                                             | O VCC                                                                            |
|       | In the case of RS23<br>or VCC (5V Power 9<br>Isolation Unit, please | 12C, you can selec<br>Supply). If you use<br>e select it to VCC. | t the 9th pin to RI (Input)<br>the Digital's RS232C<br>Default                   |
| Devi  | ice-Specific Settings                                               |                                                                  |                                                                                  |
|       | Allowable No. of Devi                                               | ce/PLCs_16 Unit(                                                 | s) 🔢                                                                             |
|       | No. Device Nar                                                      | ne                                                               | Settings Station No.=0.Network No.=0.PC No.=255.Request destination module I/0 N |
|       |                                                                     |                                                                  |                                                                                  |

#### Device Setting

To display the setting screen, click I ([Setting]) of External Device you want to set from [Device-Specific Settings] of [Device/PLC Settings].

When you connect multiple External Device, click if from [Device-Specific Settings] of [Device/PLC Settings] to add another External Device.

| 💰 Individ   | 🕈 Individual Device Settings 🛛 🛛 🗙 |                | ×         |      |
|-------------|------------------------------------|----------------|-----------|------|
| PLC1        |                                    |                |           |      |
| Station N   | No.                                | 0              | 3         |      |
| 🗌 🗌 Data it | ems for acce                       | ssing other    | station — |      |
| Net         | work No.                           | 0              | ÷         |      |
| PC1         | No.                                | 255            | -         |      |
| Req         | uest destinat                      | ion module     |           |      |
| 1/          | 'O No.                             | 1023           | -         |      |
| S           | tation No.                         | 0              | ÷         |      |
|             |                                    |                |           |      |
|             |                                    |                | Def       | ault |
|             | (                                  | )K ( <u>D)</u> | Cance     |      |

## Setting of External Device

Use the GPP function software by Mitsubishi Electric Corporation to perform the communication settings as below.

- (1) Double-click [PC Parameter] from [Parameter] to select [Serial Communication Settings].
- (2) Set as below.

| Setup Items                                     | Settings |
|-------------------------------------------------|----------|
| Use Serial Communication Function <sup>*1</sup> | Use      |
| Baud Rate                                       | 19.2Kbps |
| Sum Check                                       | Enable   |
| Transmission Wait Time                          | No Wait  |
| Write Setting during RUN                        | Enable   |

\*1 Check the checkbox to make other setting items become available to set.

## 4 Setup Items

Set communication settings of the Display with GP-Pro EX or in off-line mode of the Display.

The setting of each parameter must be identical to that of External Device.

"3 Example of Communication Setting" (page 8)

## 4.1 When setting with GP-Pro EX

## Communication Settings

To display the setting screen, select [Device/PLC Settings] from [System setting window] in workspace.

| Device/PLC1                                                                                                    |                                                                         |
|----------------------------------------------------------------------------------------------------|-------------------------------------------------------------------------|
| Summary                                                                                                    | Change Device/PLC                                                       |
| Maker Mitsubishi Electric Corporation                                                                                    | Series Q/QnA Serial Communication Port COM1                             |
| Text Data Mode 2 Change                                                                                                  |                                                                         |
| Communication Settings                                                                                                   |                                                                         |
| SIO Type • RS232C                                                                                                    | C RS422/485(2wire) C RS422/485(4wire)                                   |
| Speed 19200                                                                                                    | •                                                                       |
| Data Length O 7                                                                                                    | © 8                                                                     |
| Parity O NONE                                                                                                    | ○ EVEN                                                                  |
| Stop Bit 💿 1                                                                                                    | 0 2                                                                     |
| Flow Control ONONE                                                                                                    | • ER(DTR/CTS) • XON/XOFF                                                |
| Timeout 3 📫 (s                                                                                                    | sec)                                                                    |
| Retry 2                                                                                                    |                                                                         |
| Wait ToSend 🛛 🗧 (n                                                                                                    | ns)                                                                     |
| RI/VCC   RI                                                                                                    | O VCC                                                                   |
| In the case of RS232C, you can selec<br>or VCC (5V Power Supply). If you use<br>Isolation Unit, please select it to VCC. | t the 9th pin to RI (Input)<br>; the Digital's RS232C<br>Default        |
| Device-Specific Settings                                                                                                 |                                                                         |
| Allowable No. of Device/PLCs 16 Unit(                                                                                    | s) 📊                                                                    |
| No. Device Name                                                                                                    | Station No.=0,Network No.=0,PC No.=255,Request destination module I/0 N |

| Setup Items  | Setup Description                                                                                                    |  |
|--------------|----------------------------------------------------------------------------------------------------|--|
| SIO Type     | Select the SIO type to communicate with the External Device.                                                                               |  |
| Speed        | Select speed between the External Device and the Display.                                                                                  |  |
| Data Length  | Select data length.                                                                                                    |  |
| Parity       | Select how to check parity.                                                                                                    |  |
| Stop Bit     | Select stop bit length.                                                                                                    |  |
| Flow Control | Select the communication control method to prevent overflow of transmission and reception data.                                            |  |
|              | Use an integer from 1 to 127 to enter the time (s) for which the Display waits for the response from the External Device.                  |  |
| Timeout      | NOTE                                                                                                    |  |
|              | In case of communicating via network, please set larger value than the response monitoring time of the relay station for timeout settings. |  |
| Retry        | In case of no response from the External Device, use an integer from 0 to 255 to enter how many times the Display retransmits the command. |  |
| Wait To Send | Use an integer from 0 to 255 to enter standby time (ms) for the Display from receiving packets to transmitting next commands.              |  |

| Setup Items | Setup Description                                                                                                    |  |
|-------------|----------------------------------------------------------------------------------------------------|--|
| RI/VCC      | You can switch RI/VCC of the 9th pin when you select RS232C for SIO type.<br>It is necessary to change RI/5V by changeover switch of IPC when connect with IPC.<br>Please refer to the manual of the IPC for more detail. |  |

## Device Setting

To display the setting screen, click I ([Setting]) of External Device you want to set from [Device-Specific Settings] of [Device/PLC Settings].

When [Allowable No. of Device/PLCs] is multiple, click if from [Device-Specific Settings] of [Device/PLC Settings] to add another External Device.

| 💰 Individual Devi                | ice Settings 🛛 🛛 🔀    |
|----------------------------------|-----------------------|
| PLC1                             |                       |
| Station No.<br>Data items for ac |                       |
| PC No.                           | 255                   |
| I/O No.<br>Station No.           |                       |
|                                  | Default               |
|                                  | OK ( <u>O)</u> Cancel |

| Setup Items                            | Setup Description                                                                                                    |
|----------------------------------------|----------------------------------------------------------------------------------------------------|
| Station No.                            | Use an integer from 0 to 31 to enter the station number of the External Device directly connected to the Display.                                                              |
| Network No.                            | Set when you communicate via network. Use an integer from 0 to 239 to enter network No. of the External Device to communicate. If you do not communicate via network, enter 0. |
| PC No.                                 | Set when you communicate via network. Use an integer from 0 to 64 to enter PC No. of the External Device to communicate. If you do not communicate via network, enter 255.     |
| Request destination module I/O No.     | Set when you communicate via network. Use an integer from 0 to 511 to enter I/O No. of the External Device to communicate. If you do not communicate via network, enter 1023.  |
| Request destination module Station No. | Set when you communicate via network. Use an integer from 0 to 31 to enter station No. of the External Device to communicate. If you do not communicate via network, enter 0.  |

## 4.2 Communication Settings in Off-line Mode

NOTE

• Please refer to Maintenance/Troubleshooting for more information on how to enter off-line mode or about operation.

Cf. Maintenance/Troubleshooting "2.2 Offline Mode"

## Communication Settings

To display the setting screen, touch [Device/PLC Settings] from [Peripheral Settings] in off-line mode. Touch the External Device you want to set from the displayed list.

| Comm,           | Device                                                                                                    | Option                                             |                                                                                                    |                        |
|-----------------|----------------------------------------------------------------------------------------------------|----------------------------------------------------|----------------------------------------------------------------------------------------------------|------------------------|
|                 |                                                                                                    |                                                    |                                                                                                    |                        |
| Q/QnA Serial Co | ommunication                                                                                                    |                                                    | [COM1]                                                                                                    | Page 1/1               |
|                 | SIO Type<br>Speed<br>Data Length<br>Parity<br>Stop Bit<br>Flow Control<br>Timeout(s)<br>Retry<br>Wait To Send(ms) | RS232C<br>19200<br>8<br>● NONE<br>● 1<br>JER(DTR/C | EVEN<br>2<br>TS)<br>3<br>2<br>4<br>0<br>4<br>0<br>4<br>1<br>1<br>1<br>1<br>1<br>1<br>1<br>1<br>1<br>1<br>1<br>1<br>1 | • ODD                  |
|                 | Exit                                                                                                    |                                                    | Back                                                                                                    | 2005/09/02<br>12:38:18 |

| Setup Items  | Setup Description                                                                                                    |  |
|--------------|----------------------------------------------------------------------------------------------------|--|
|              | Select the SIO type to communicate with the External Device.                                                                                                    |  |
| SIO Type     | To make the communication settings correctly, confirm the serial interface specifications of Display unit for [SIO Type].<br>We cannot guarantee the operation if a communication type that the serial interface does not support is specified.<br>For details concerning the serial interface specifications, refer to the manual for Display unit. |  |
| Speed        | Select speed between the External Device and the Display.                                                                                                    |  |
| Data Length  | Select data length.                                                                                                    |  |
| Parity       | Select how to check parity.                                                                                                    |  |
| Stop Bit     | Select stop bit length.                                                                                                    |  |
| Flow Control | Select the communication control method to prevent overflow of transmission and reception data.                                                                                                    |  |
| Timeout      | Use an integer from 1 to 127 to enter the time (sec) for which the Display waits for the response from the External Device.           NOTE           In case of communicating via network, please set larger value than the response monitoring time of the relay station for timeout settings.                                                      |  |

| Setup Items  | Setup Description                                                                                                    |
|--------------|----------------------------------------------------------------------------------------------------|
| Retry        | In case of no response from the External Device, use an integer from 0 to 255 to enter how many times the Display retransmits the command. |
| Wait To Send | Use an integer from 0 to 255 to enter standby time (ms) for the Display from receiving packets to transmitting next commands.              |

## Device Setting

To display the setting screen, touch [Device/PLC Settings] from [Peripheral Settings]. Touch the External Device you want to set from the displayed list, and touch [Device].

| Comm.           | Device                                                              | Option     |                  |                        |
|-----------------|---------------------------------------------------------------------|------------|------------------|------------------------|
|                 |                                                                     |            | [oour]           |                        |
| W/WnA Serial Co | mmunication                                                         |            | [COM1]           | Page 1/1               |
| Devic           | e/PLC Name  PLC                                                     | 21         |                  | -                      |
|                 | Station No.<br>Network No.<br>PC No.<br>Request destinat<br>I/O No. | ion module | 0<br>255<br>1023 |                        |
|                 | Station No.                                                         |            | 0 🔻 🔺            | ]                      |
|                 |                                                                     |            |                  |                        |
|                 | Exit                                                                |            | Back             | 2005/09/02<br>12:38:20 |

| Setup Items                            | Setup Description                                                                                                    |
|----------------------------------------|----------------------------------------------------------------------------------------------------|
| Device/PLC Name                        | Select the External Device for device setting. Device name is a title of External Device set with GP-Pro EX.(Initial value [PLC1])                                             |
| Station No.                            | Use an integer from 0 to 31 to enter the station number of the External Device directly connected to the Display.                                                              |
| Network No.                            | Set when you communicate via network. Use an integer from 0 to 239 to enter network No. of the External Device to communicate. If you do not communicate via network, enter 0. |
| PC No.                                 | Set when you communicate via network. Use an integer from 0 to 64 to enter PC No. of the External Device to communicate. If you do not communicate via network, enter 255.     |
| Request destination module I/O No.     | Set when you communicate via network. Use an integer from 0 to 511 to enter I/O No. of the External Device to communicate. If you do not communicate via network, enter 1023.  |
| Request destination module Station No. | Set when you communicate via network. Use an integer from 0 to 31 to enter station No. of the External Device to communicate. If you do not communicate via network, enter 0.  |

IMPORTANT |

• Do not set the duplicate device settings in multiple devices. Illegal address may be read.

## Option

To display the setting screen, touch [Device/PLC Settings] from [Peripheral Settings]. Touch the External Device you want to set from the displayed list, and touch [Option].

| Comm.           | Device                                                  | Option                                                  |                                      |                        |
|-----------------|---------------------------------------------------------|---------------------------------------------------------|--------------------------------------|------------------------|
|                 |                                                         |                                                         |                                      |                        |
| Q/QnA Serial Co | mmunication<br>RI / VCC<br>In the case                  | • RI<br>of R\$232C, you                                 | [COM1]<br>C VCC<br>can select        | Page 1/1               |
|                 | the 9th pin<br>Power Suppl<br>RS232C Isol<br>it to VCC. | to Kl(Input) or<br>y).If you use th<br>ation Unit, plea | vUU(5V<br>ne Digital's<br>ase select |                        |
|                 | Exit                                                    | 99                                                      | Back                                 | 2005/09/02<br>12:38:22 |

| Setup Items | Setup Description                                                                                                    |
|-------------|----------------------------------------------------------------------------------------------------|
| RI/VCC      | You can switch RI/VCC of the 9th pin when you select RS232C for SIO type.<br>It is necessary to change RI/5V by changeover switch of IPC when connect with IPC.<br>Please refer to the manual of the IPC for more detail. |

The cable diagram shown below may be different from the cable diagram recommended by Mitsubishi Electric Corp. Please be assured there is no operational problem in applying the cable diagram shown in this manual.

- The FG pin of the External Device body must be D-class grounded. Please refer to the manual of the External Device for more details.
- SG and FG are connected inside the Display. When connecting SG to the External Device, design the system not to form short-circuit loop.
- Connect the isolation unit, when communication is not stabilized under the influence of a noise etc..

#### Cable Diagram 1

| Display<br>(Connection Port)                |   | Cable                                                  | Notes                                 |
|---------------------------------------------|---|--------------------------------------------------------|---------------------------------------|
| GP (COM1)<br>ST (COM1)<br>IPC <sup>*1</sup> | А | Mitsubishi Q link cable by Pro-face<br>CA3-CBLLNKMQ-01 |                                       |
|                                             | В | Your own cable                                         | The cable length must be 15m or less. |

\*1 Only the COM port which can communicate by RS-232C can be used. <sup>C</sup> ■ COM Port of IPC (page 5)

A) When using Mitsubishi Q link cable (CA3-CBLLNKMQ-01) by Pro-face

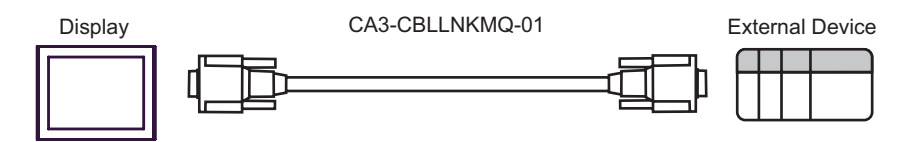

B) When using your own cable

|         | D-sub 9 | pin (socket) | Shield               | D-sub 9 | al Device<br>pin (plug) |
|---------|---------|--------------|----------------------|---------|-------------------------|
|         | Pin     | Signal name  | $/ / \wedge$         | Pin     | Signal name             |
| Display | 2       | RD           | <                    | 3       | SD(TXD)                 |
|         | 3       | SD           |                      | 2       | RD(RDX)                 |
|         | 4       | ER           |                      | 6       | DSR(DR)                 |
|         | 5       | SG           |                      | 5       | SG                      |
|         | 7       | RS           |                      | 1       | CD                      |
|         | 8       | CS           | <ul> <li></li> </ul> | 4       | DTR(ER)                 |
|         |         |              |                      | 8       | CS(CTS)                 |
|         |         |              |                      | Shell   | FG                      |

| Display<br>(Connection Port)                                                                |   | Cable                                                                                                    | Notes                                  |
|---------------------------------------------------------------------------------------------|---|----------------------------------------------------------------------------------------------------|----------------------------------------|
| GP <sup>*1</sup> (COM1)<br>AGP-3302B (COM2)<br>ST <sup>*2</sup> (COM2)<br>IPC <sup>*3</sup> | А | COM port conversion adapter<br>by Pro-face<br>CA3-ADPCOM-01<br>+<br>Connector terminal block conversion adapter<br>by Pro-face<br>CA3-ADPTRM-01<br>+<br>Your own cable | The cable length must be 500m or less. |
|                                                                                             | В | Your own cable                                                                                                    |                                        |
| GP <sup>*4</sup> (COM2)                                                                     | С | Online adapter by Pro-face<br>CA4-ADPONL-01<br>+<br>Connector terminal block conversion adapter<br>by Pro-face<br>CA3-ADPTRM-01<br>+<br>Your own cable                 |                                        |
|                                                                                             | D | Online adapter by Pro-face<br>CA4-ADPONL-01<br>+<br>Your own cable                                                                                                    |                                        |

\*1 All GP models except AGP-3302B

\*2 All ST models except AST-3211A

\*3 Only the COM port which can communicate by RS-422/485 (4 wire) can be used. ☞ ■ COM Port of IPC (page 5)

\*4 All GP models except GP-3200 series and AGP-3302B

- A) When using the COM port conversion adapter (CA3-ADPCOM-01), the connector terminal block conversion adapter (CA3-ADPTRM-01) by Pro-face and your own cable
- 1:1 Connection

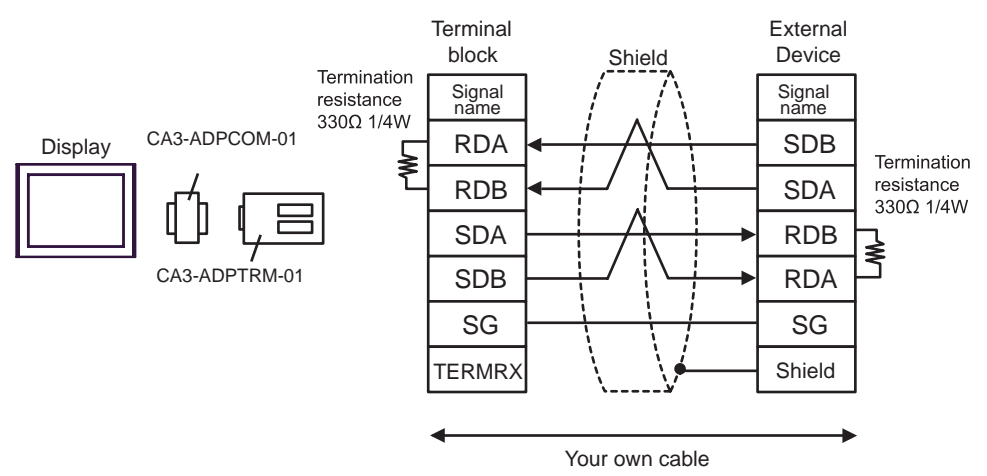

1:n Connection

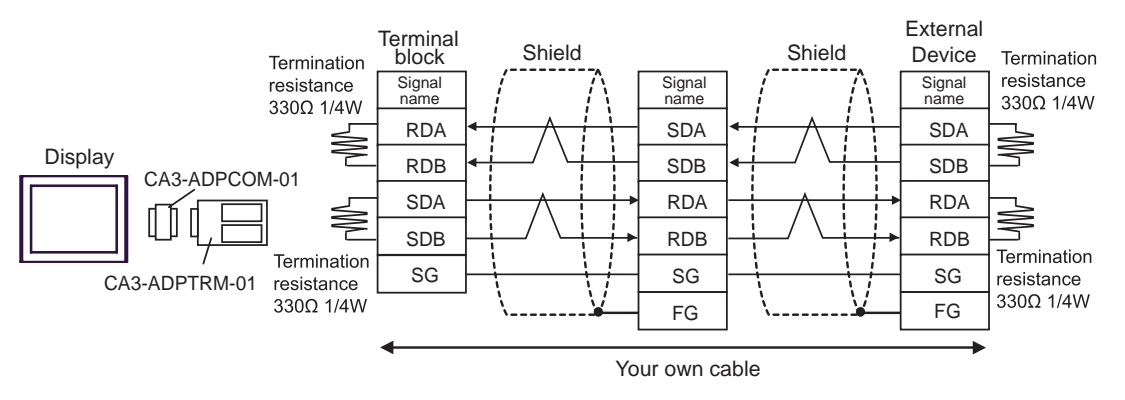

#### B) When using your own cable

• 1:1 Connection

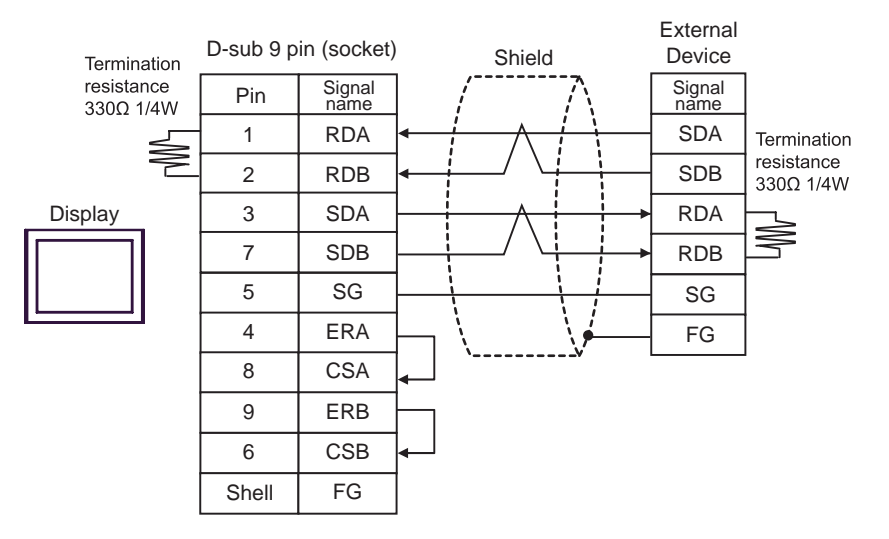

1:n Connection

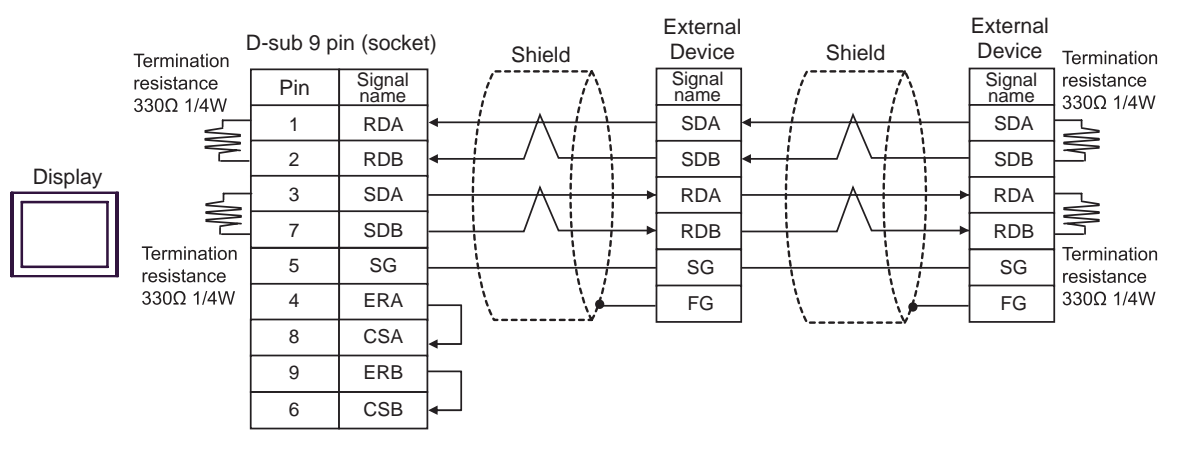

- C) When using the online adapter (CA4-ADPONL-01), the connector terminal block conversion adapter (CA3-ADPTRM-01) by Pro-face and your own cable
- 1:1 Connection

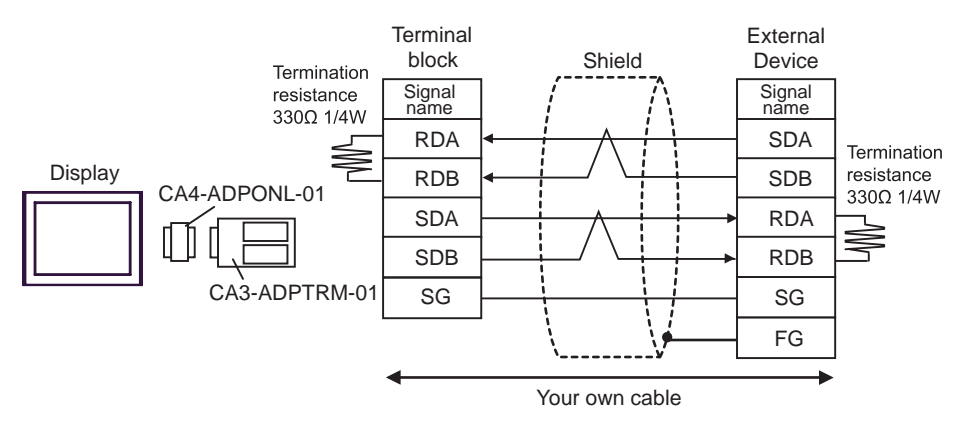

• 1:n Connection

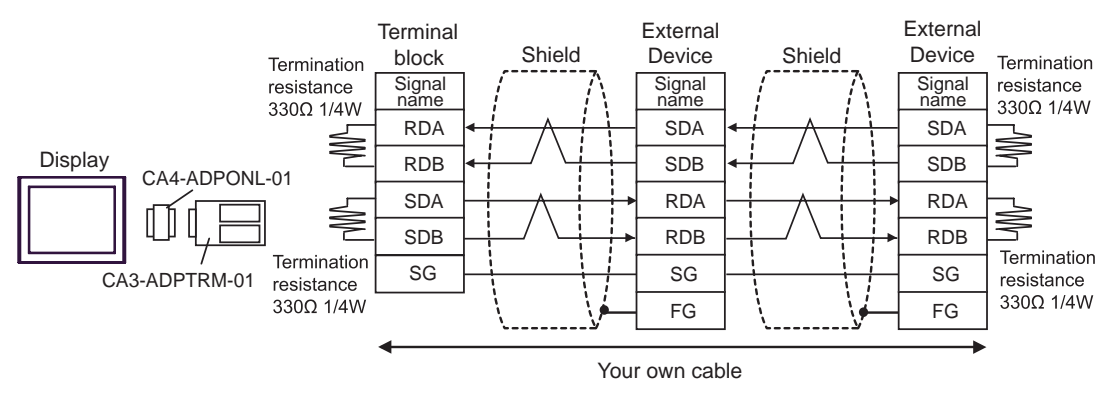

D) When using the online adapter (CA4-ADPONL-01) by Pro-face and your own cable

• 1:1 Connection

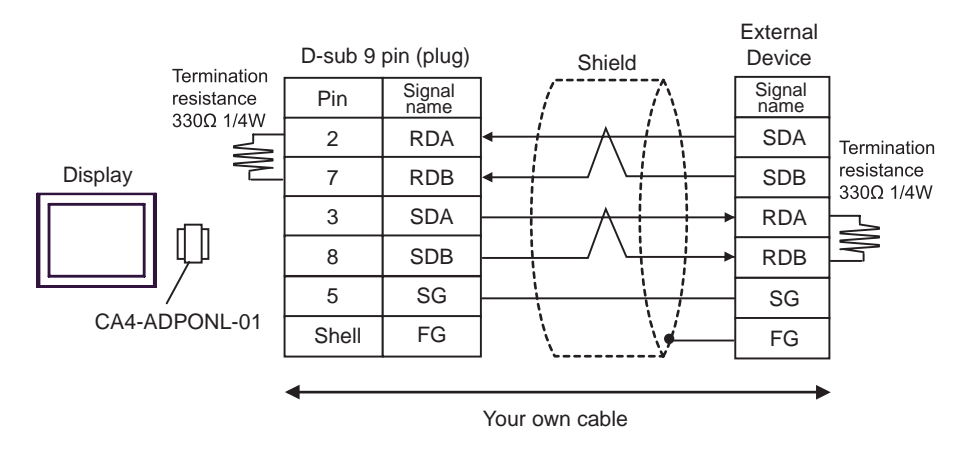

• 1:n Connection

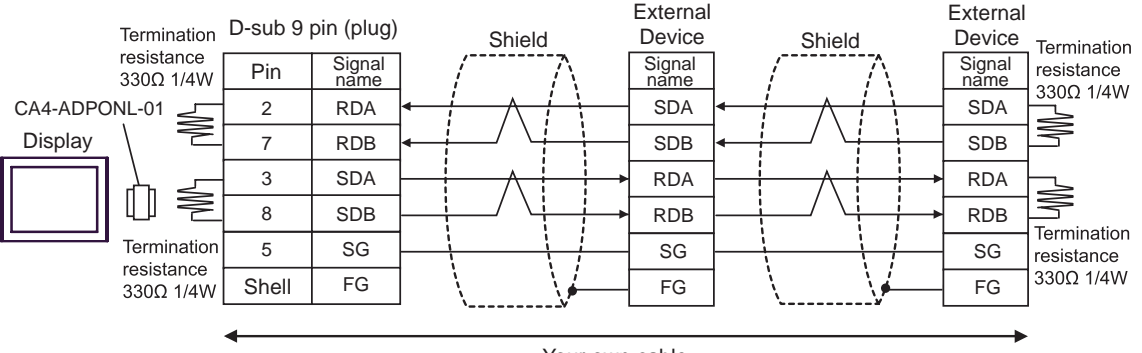

Your own cable

| Display<br>(Connection Port)                | Cable                                                                                                    | Notes                                                                                 |
|---------------------------------------------|----------------------------------------------------------------------------------------------------|---------------------------------------------------------------------------------------|
| GP (COM1)<br>ST (COM1)<br>IPC <sup>*1</sup> | Mitsubishi Q connection cable by Pro-face<br>CA3-CBLQ-01 (5m)<br>or<br>RS-232C cable by Mitsubishi Electric Corp.<br>QC30R2 (3m)<br>or<br>RS-232C cable for QCPU connection by Diatrend Corp.<br>DQCABR2V-H | Available to order the<br>length of<br>DQXCABR2V-H by<br>Diatrend Corp. up to<br>15m. |

\*1 Only the COM port which can communicate by RS-232C can be used.

COM Port of IPC (page 5)

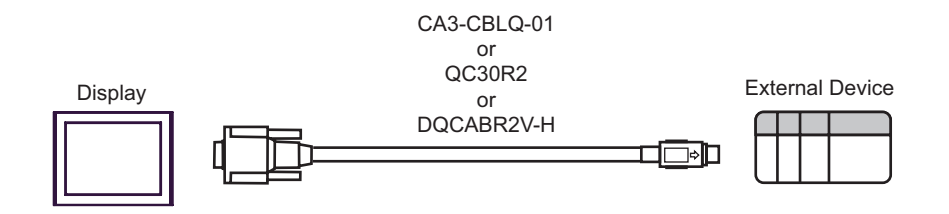

| Display<br>(Connection Port) |        | Cable                                              | Notes                                 |
|------------------------------|--------|----------------------------------------------------|---------------------------------------|
| GP (COM1)                    | OM1) A | RS-232C cable by Pro-face<br>CA3-CBL232/5M-01 (5m) |                                       |
| IPC <sup>*1</sup>            | В      | Your own cable                                     | The cable length must be 15m or less. |

\*1

Only the COM port which can communicate by RS-232C can be used. <sup>C</sup> ■ COM Port of IPC (page 5)

A) When using the RS232C cable (CA3-CBL232/5M-01) by Pro-face

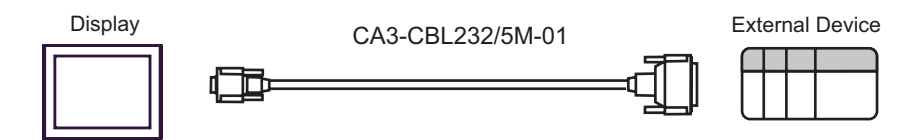

B) When using your own cable

|         | D-sub 9 | pin (socket) |        | Externa<br>D-sub 25 | al Device<br>5 pin (plug) |
|---------|---------|--------------|--------|---------------------|---------------------------|
|         | Pin     | Signal name  | Shield | Pin                 | Signal name               |
| Display | 2       | RD           | ◄      | 2                   | SD(TXD)                   |
|         | 3       | SD           |        | 3                   | RD(RXD)                   |
|         | 4       | ER           |        | 6                   | DSR(DR)                   |
|         | 5       | SG           |        | 7                   | SG                        |
|         | 7       | RS           |        | 8                   | CD                        |
|         | 8       | CS           | ◀      | 20                  | DTR(ER)                   |
|         |         |              |        | 5                   | CS(CTS)                   |
|         |         |              | \[     | 1                   | FG                        |

| Display<br>(Connection Port)                                                                |   | Cable                                                                                                    | Notes                                  |
|---------------------------------------------------------------------------------------------|---|----------------------------------------------------------------------------------------------------|----------------------------------------|
| GP <sup>*1</sup> (COM1)<br>AGP-3302B (COM2)<br>ST <sup>*2</sup> (COM2)<br>IPC <sup>*3</sup> | А | COM port conversion adapter<br>by Pro-face<br>CA3-ADPCOM-01<br>+<br>Connector terminal block conversion adapter<br>by Pro-face<br>CA3-ADPTRM-01<br>+<br>Your own cable |                                        |
|                                                                                             | В | Your own cable                                                                                                    |                                        |
| GP <sup>*4</sup> (COM2)                                                                     | С | Online adapter by Pro-face<br>CA4-ADPONL-01<br>+<br>Connector terminal block conversion adapter<br>by Pro-face<br>CA3-ADPTRM-01<br>+<br>Your own cable                 | The cable length must be 500m or less. |
|                                                                                             | D | Online adapter by Pro-face<br>CA4-ADPONL-01<br>+<br>Your own cable                                                                                                    |                                        |

\*1 All GP models except AGP-3302B

\*2 All ST models except AST-3211A

\*3 Only the COM port which can communicate by RS-422/485 (4 wire) can be used. ☞ ■ COM Port of IPC (page 5)

\*4 All GP models except GP-3200 series and AGP-3302B

A) When using the COM port conversion adapter (CA3-ADPCOM-01), the connector terminal block conversion adapter (CA3-ADPTRM-01) by Pro-face and your own cable

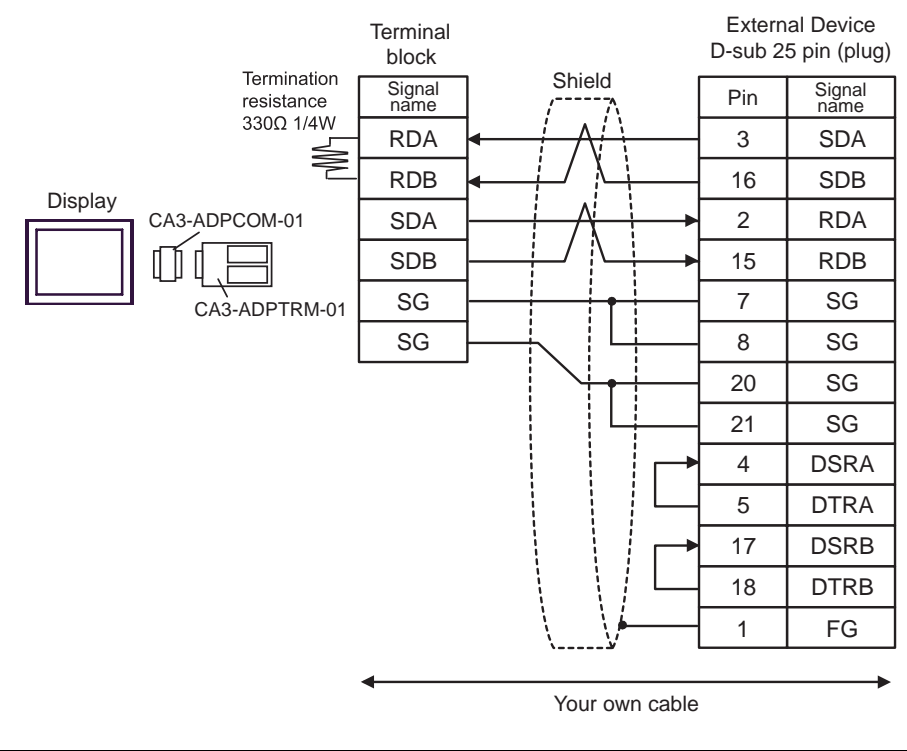

• As the External Device has the termination resistance built-in, you do not need to connect the termination resistance.

#### B) When using your own cable

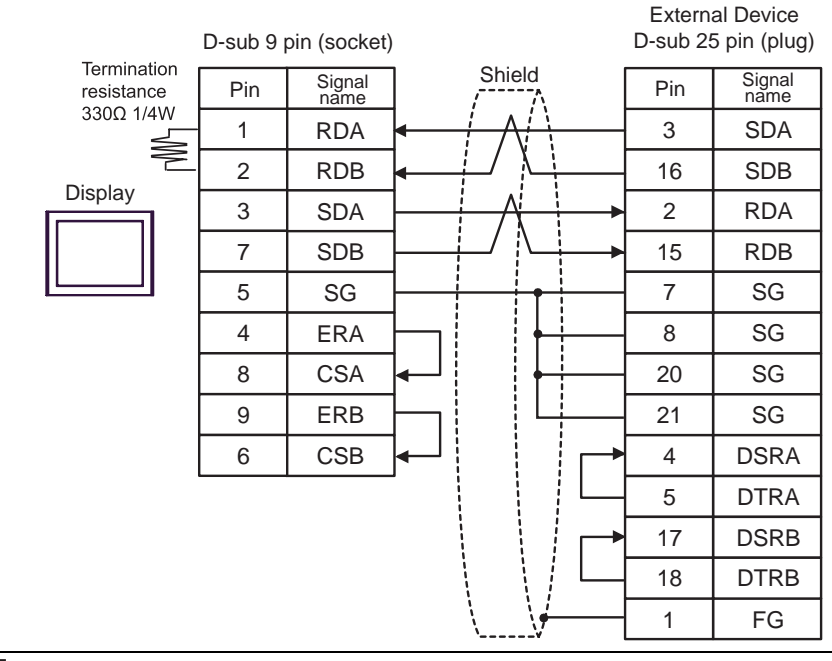

NOTE

• As the External Device has the termination resistance built-in, you do not need to connect the termination resistance.

C) When using the online adapter (CA4-ADPONL-01), the connector terminal block conversion adapter (CA3-ADPTRM-01) by Pro-face and your own cable

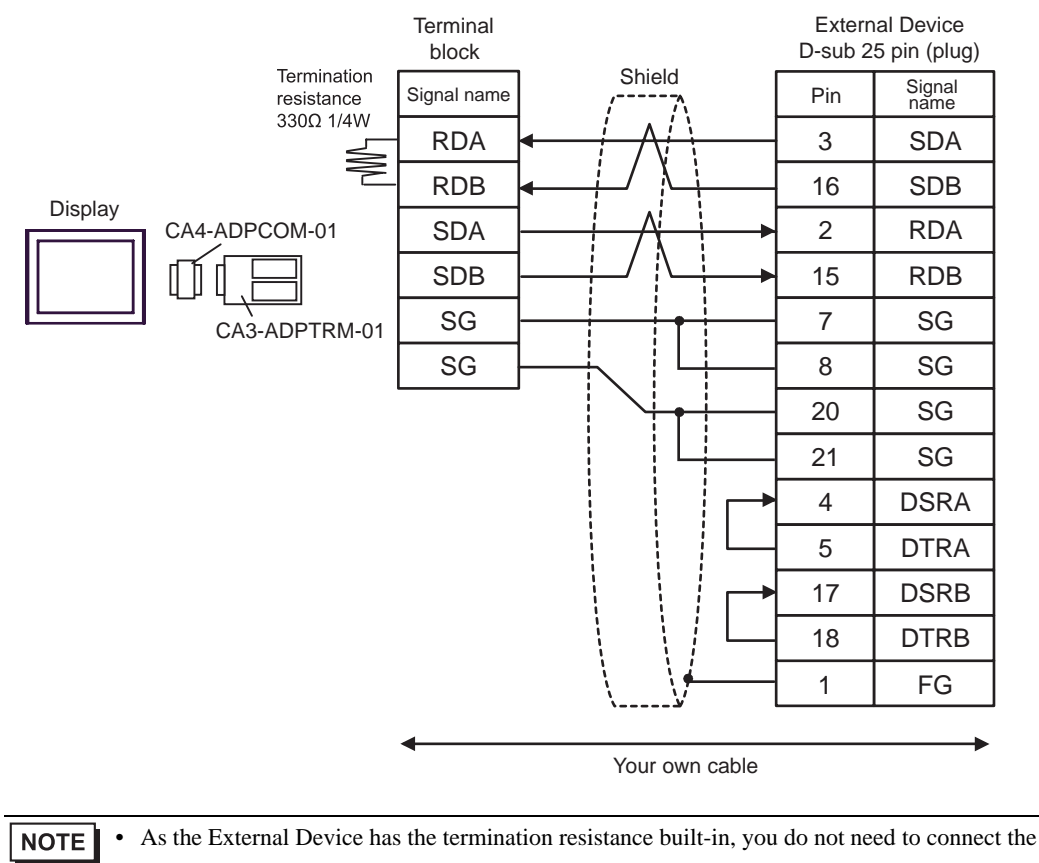

termination resistance.

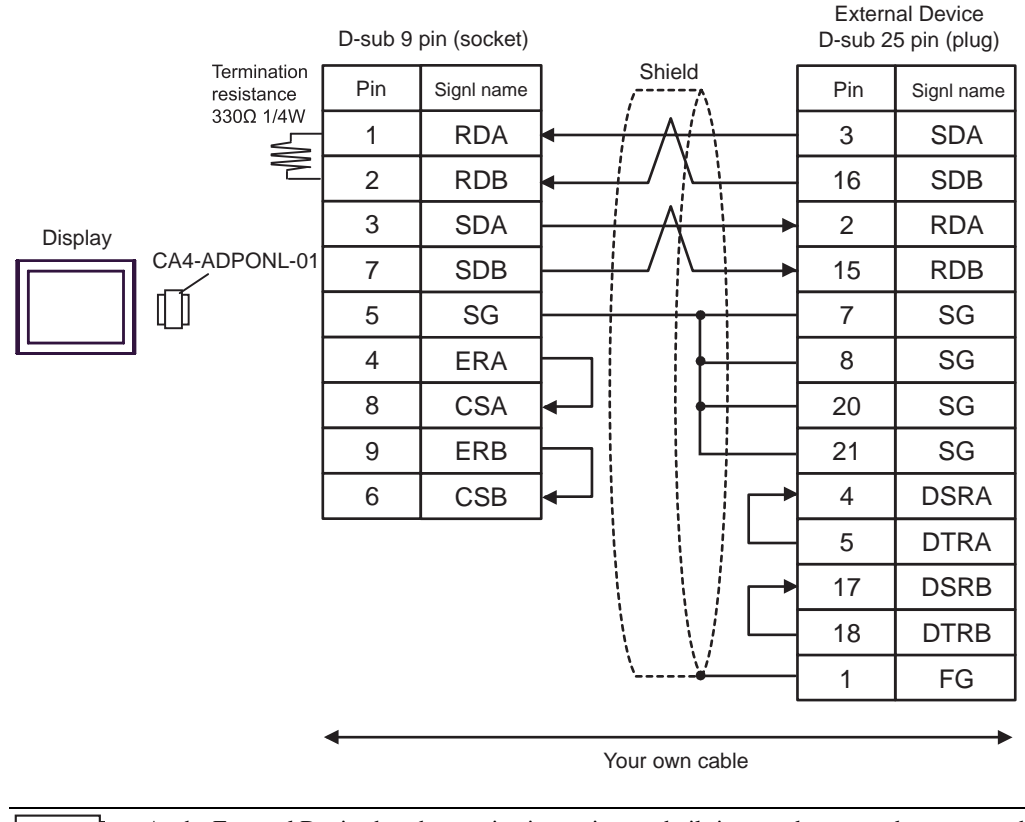

D) When using the online adapter (CA4-ADPONL-01) by Pro-face and your own cable

• As the External Device has the termination resistance built-in, you do not need to connect the termination resistance.

# 6 Range of Supported Device Address

Range of supported device address is shown in the table below. Please note that the actually supported range of the devices varies depending on the External Device to be used. Please check the actual range in the manual of your External Device.

E

| Device                                              | Bit Address     | Word Address        | 32bits  | Notes               |
|-----------------------------------------------------|-----------------|---------------------|---------|---------------------|
| Input Relay                                         | X0000-X1FFF     | X0000-X1FF0         |         | <u>***</u> 0]       |
| Output Relay                                        | Y0000-Y1FFF     | Y0000-Y1FF0         |         | <u>***</u> 0        |
| Internal Relay                                      | M00000-M32767   | M00000-M32752       |         | <u>÷16</u> )        |
| Special Relay                                       | SM0000-SM2047   | SM0000-SM2032       |         | <u>÷16</u> )        |
| Latch Relay                                         | L00000-L32767   | L000000-L32752      |         | ÷16)                |
| Annunciator                                         | F00000-F32767   | F00000-F32752       |         | <u>+16</u>          |
| Edge Relay                                          | V00000-V32767   | V00000-V32752       |         | <u>+16</u>          |
| Step Relay                                          | S0000-S8191     | S0000-S8176         |         | ÷16)                |
| Link Relay                                          | B0000-B7FFF     | B0000-B7FF0         |         | <u>***</u> 0]       |
| Special Link Relay                                  | SB000-SB7FF     | SB000-SB7F0         |         | <u>***</u> 0]       |
| Timer (Contact)                                     | TS00000-TS23087 | -                   |         |                     |
| Timer (Coil)                                        | TC00000-TC23087 | -                   |         |                     |
| Retentive Timer (Contact)                           | SS00000-SS23087 | -                   | -1 (1). |                     |
| Retentive Timer (Coil)                              | SC00000-SC23087 | -                   | LIH     |                     |
| Counter (Contact)                                   | CS00000-CS23087 | -                   | -       |                     |
| Counter (Coil)                                      | CC00000-CC23087 | -                   |         |                     |
| Timer (Current Value)                               | -               | TN00000-TN23087     |         |                     |
| Retentive Timer (Current Value)                     | Timer (Current  |                     |         |                     |
| Counter (Current Value)                             | -               | CN00000-CN23087     |         |                     |
| Data Register                                       | -               | D00000-D25983       |         | Bit F               |
| Special Register                                    | -               | SD0000-SD2047       | ,       | Bit F               |
| Link Register                                       | -               | W0000-W657F         |         | Bit F               |
| Special Link Register                               | -               | SW000-SW7FF         |         | (Bit F)             |
| File Register (Normal)                              | -               | R00000-R32767       |         | <u>∎it</u> F]*1     |
| File Register (Block<br>switching is not necessary) | -               | ZR0000000-ZR1042431 |         | <sub>₿it</sub> F]*1 |

This address can be specified as system data area.

| Device                                    | Bit Address | Word Address     | 32bits | Notes           |
|-------------------------------------------|-------------|------------------|--------|-----------------|
| File Register<br>(0R - 31R) <sup>*2</sup> | -           | 0R0000-0R32767   |        |                 |
|                                           | -           | 1R0000-1R32767   |        |                 |
|                                           | egister -   |                  |        | <b>┌──⊏</b> ₁*1 |
|                                           | :           | :                |        | Bitl            |
|                                           | -           | 30R0000-30R32767 |        |                 |
|                                           | -           | 31R0000-31R26623 |        |                 |

\*1 You need the memory card when using the file register.

\*2 Set the block No. on the head of device name. This is the device name for conversion with GP-Pro/PB III for Windows. When you newly specify the device, we recommend that you should use the file register (Block switching is not necessary).

**NOTE** • Please refer to the GP-Pro EX Reference Manual for system data area.

- Cf. GP-Pro EX Reference Manual "Appendix 1.4 LS Area (only for direct access method)"
- Please refer to the precautions on manual notation for icons in the table.

"Manual Symbols and Terminology"

# 7 Device Code and Address Code

Use device code and address code when you select "Device Type & Address" for the address type in data displays.

| Device                                           | Device Name | Device Code<br>(HEX) | Address Code                          |  |
|--------------------------------------------------|-------------|----------------------|---------------------------------------|--|
| Input Relay                                      | Х           | 0080                 | Value of word address divided by 0x10 |  |
| Output Relay                                     | Y           | 0081                 | Value of word address divided by 0x10 |  |
| Internal Relay                                   | М           | 0082                 | Value of word address divided by 16   |  |
| Special Relay                                    | SM          | 0083                 | Value of word address divided by 16   |  |
| Latch Relay                                      | L           | 0084                 | Value of word address divided by 16   |  |
| Annunciator                                      | F           | 0085                 | Value of word address divided by 16   |  |
| Edge Relay                                       | V           | 0086                 | Value of word address divided by 16   |  |
| Step Relay                                       | S           | 0087                 | Value of word address divided by 16   |  |
| Link Relay                                       | В           | 0088                 | Value of word address divided by 0x10 |  |
| Special Link Relay                               | SB          | 0089                 | Value of word address divided by 0x10 |  |
| Timer (Current Value)                            | TN          | 0060                 | Word Address                          |  |
| Retentive Timer (Current Value)                  | SN          | 0062                 | Word Address                          |  |
| Counter (Current Value)                          | CN          | 0061                 | Word Address                          |  |
| Data Register                                    | D           | 0000                 | Word Address                          |  |
| Special Register                                 | SD          | 0001                 | Word Address                          |  |
| Link Register                                    | W           | 0002                 | Word Address                          |  |
| Special Link Register                            | SW          | 0003                 | Word Address                          |  |
| File Register (Normal)                           | R           | 000F                 | Word Address                          |  |
| File Register (Block switching is not necessary) | ZR          | 000E                 | Word Address                          |  |
|                                                  | 0R          | 0010                 | Word Address                          |  |
|                                                  | 1R          | 0011                 | Word Address                          |  |
| File Register                                    | 2R          | 0012                 | Word Address                          |  |
| (0R - 31R)                                       | :           | :                    | :                                     |  |
|                                                  | 30R         | 002E                 | Word Address                          |  |
|                                                  | 31R         | 002F                 | Word Address                          |  |

# 8 Error Messages

Error messages are displayed on the Display screen as follows: "No.: Device Name: Error Message (Error Occurrence Area)". Each description is shown below.

| Item                  | Description                                                                                                    |  |  |
|-----------------------|----------------------------------------------------------------------------------------------------|--|--|
| No.                   | Error No.                                                                                                    |  |  |
| Device Name           | Name of the External Device where error occurs. Device name is a title of the External Device set with GP-Pro EX. (Initial value [PLC1])                                                                                                    |  |  |
| Error Message         | Displays messages related to the error which occurs.                                                                                                    |  |  |
| Error Occurrence Area | Displays IP address or device address of the External Device where error occurs, or error codes received from the External Device.                                                                                                    |  |  |
|                       | <ul> <li>NOTE</li> <li>IP address is displayed such as "IP address(Decimal): MAC address( Hex)".</li> <li>Device address is diplayed such as "Address: Device address".</li> <li>Received error codes are displayed such as "Decimal[Hex]".</li> </ul> |  |  |

Display Examples of Error Messages

"RHAA035: PLC1: Error has been responded for device write command (Error Code: 2 [02])"

| NOTE | • | Please refer to the manual of the External Device for more detail of received error codes. |  |
|------|---|--------------------------------------------------------------------------------------------|--|
|      | • | Please refer to "When an error message is displayed (Error code list)" of "Maintenance/    |  |
|      |   | Troubleshooting" for a common error message to the driver.                                 |  |